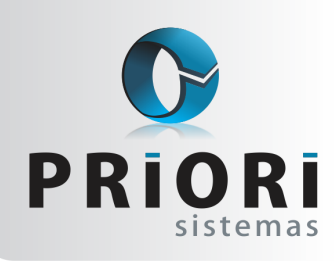

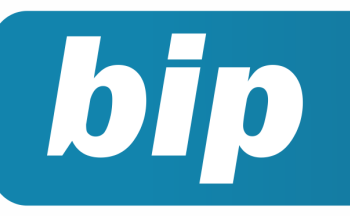

Edição 50

Outubro de 2014

# **Neste** bip

| Adiantamento Salarial para os Sócios                        | 1 |
|-------------------------------------------------------------|---|
| Formulário de Seguro Desemprego Digital                     | 2 |
| Inclusão de Faixas Salariais nos Eventos Automáticos        | 2 |
| Novo Filtro - Centro de Custo nos Relatórios Contá-<br>beis | 3 |
| Gerar Itens nos Serviços                                    | 3 |
| Convênio do Sistema Rumo com Faculdades                     | 3 |

# Você Sabia?

- $\sqrt{}$  Que é possível contratar o serviço de guarda dos backups do sistema Rumo?
- $\sqrt{}$  Que no dia 14/10/2014 a Priori vai promover um treinamento online sobre SEFIP?
- Que quando importar notas de entrada pelo arquivo de xml é possível informar a data de entrada da mercadoria?
- √ Que o Rumo permite gravar NFE avulsa emitida pela SEFAZ?
- Que é possível emitir listagens de contas a pagar/receber a vencer, recebidas ou pagas?

# Adiantamento Salarial para os Sócios

Foi disponibilizada na versão 1.20.742 um novo recurso no sistema, que permite gerar adiantamento salarial para os sócios da empresa, como também gerar pagamento em banco para o mesmo.

Para gerar o adiantamento, é necessário informar no cadastro do sócio a **Forma Adiant**. sendo este em valor ou percentual e na sequência informe o **Valor**.

Os recibos de adiantamento são gerados em recibos >> adiantamento salarial >> opções >> gerar recibos. O valor a ser pago neste recibo é exatamente aquele que foi informado no cadastro. Cabe lembrar, que ao gerar o recibo dos sócios, o sistema saberá como tratar este valor a ser pago antecipadamente, descontando no recibo normal o valor pago.

Para cadastrar a forma de pagamento em banco para o sócio é necessário no cadastro dele estar selecionado **Pagamento em banco** para o campo **Forma Pagamento**.

A geração do arquivo pagamento em banco ou apenas para possibilitar a emissão da listagem de "Líquidos-Pagamento em Banco", deverá usar a rotina em Relatórios >> Folha >> Pagamento em Banco.

Na tela o campo "Centralizadora" tem por finalidade informar qual estabelecimento possui cadastradas as contas bancárias para pagamento, pois nos casos de filiais, não é necessário incluir as informações bancárias em seu cadastro; informe o banco; período desejado e selecione os tipos de folhas as quais devem entrar no processo de geração do arquivo.

| Centralizadora           | ESTABELECIMENTO I                                                                                                    |
|--------------------------|----------------------------------------------------------------------------------------------------|
| Banco                    |                                                                                                    |
| Filtrar contratos com:   | Mesmo banco O Todos os bancos                                                                                                    |
| 1-Estabelecimentos 2-Con | tratos                                                                                                    |
| Estabelecimentos         | Estabele <sup>r</sup> antasia                                                                                                    |
| Período                  | 23/09/2014 2 até 23/09/2014 2                                                                                                    |
| Data Crédito             | 23/09/2014 12                                                                                                    |
| Número Remessa           | 0                                                                                                    |
| Imprimir no Recibo       | Sim ○Não                                                                                                    |
| Folhas: Normal           | Ad.Normal Ad. 13° Signature Ad. 13° Ad. 13° Ad |
| 13º Compl.               | Rescisão Autônomos Sócios 🗹                                                                                                    |
| Sequência                | 0 (Zero para todas)                                                                                                    |
| Diretório                | C:                                                                                                    |
|                          |                                                                                                    |

م Perdeu algum bip acesse o portal de documentação do Rumo e faça o download rumodoc.priori.com.br

Página 1

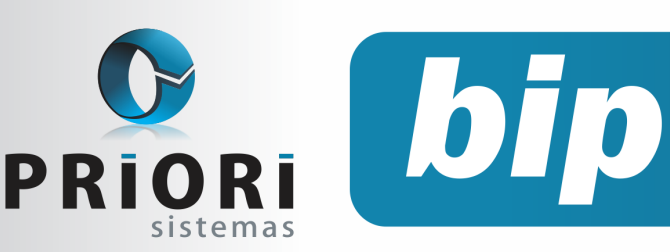

Edição 50

Outubro de 2014

## Formulário de Seguro Desemprego Digital

Novidades do CAGED×

Dia 01/10/2014 é o inicio do envio das declarações de admissões, Portaria 1129/2014 - É necessário o Download do NOVO ACI 1.55

No dia 05/09/2014 o Ministério do Trabalho e Emprego disponibilizou no site <u>http://</u><u>maisemprego.mte.gov.br</u> um mecanismo que permite a impressão do requerimento do seguro desemprego digitalmente.

Esse recurso propõe melhorias no sentido de dispensar a compra de formulários pré-impressos, atualmente obtidos em papelarias.

A notícia reportou também ao fato de haver cruzamento prévio das informações dos trabalhadores com outras bases de dados governamentais, assegurando maior segurança em casos de notificações pelo não cumprimento de requisitos legais para recebimento do benefício.

Esse recurso agilizará também o processo no atendimento ao trabalhador, uma vez que os postos de atendimento terão suas informações disponíveis no banco de dados do MTE.

Tendo em vista que o site permite a importação do seguro desemprego de sistemas, para fazer a exportação no Rumo acesse o menu **Apoio/Exportar/ Folha/Seguro Desemprego**.

Na tela, informe o estabelecimento, se estiver em branco o sistema entenderá que deve considerar todas as empresas, informe o período e clique no botão **"Buscar Demissões"**.

| Estabelecimento | Estabele Fantasia |   |
|-----------------|-------------------|---|
|                 |                   |   |
| Data inicial    | 16/09/2014 😰      |   |
| Data final      | 16/09/2014        |   |
| Demissões       | Contrato Nome     | • |
|                 |                   |   |
| Diretório       | a                 |   |

# Inclusões de Faixas Salariais nos Eventos Automáticos

Na última atualização do sistema Rumo foi disponibilizado um novo recurso na rotina de eventos automáticos.

Foi adicionado nos filtros a opção:

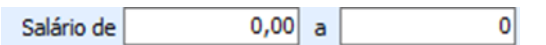

Esses filtros na tela de eventos automáticos tem a função de delimitar o lançamento de eventos nos recibos de pagamento, ou seja, a verba configurada aparecerá para empregados que atendem aos filtros anteriormente preenchidos.

Partindo desse princípio, se o campo "Salário de" for preenchido com valor de salário 724,00 até 1.000,00 hipoteticamente, então nos recibos de pagamento só vai gerar o evento informado na tela para contratos que atendam essa faixa salarial.

Esse recurso visa atender situações na qual é estabelecido pela empresa ou sindicato, uma limitação de valor de acordo com a faixa salarial do empregado.

Página 2

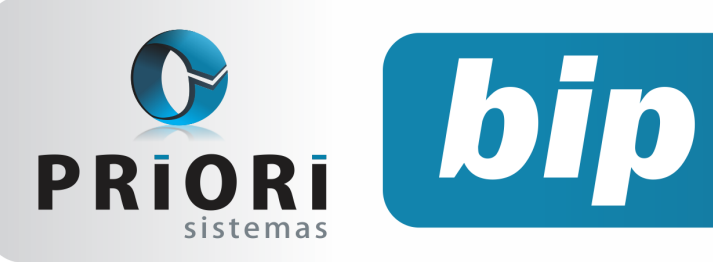

Edição 50

Outubro de 2014

# Novo Filtro - Centro de Custo nos Relatórios Contábeis

A contabilização da folha deverá ser realizada individualmente em cada estabelecimento, mas as informações de ambas se afunilarão em um único resultado contábil.

Como o plano de contas nesse caso é único, algumas empresas optam em separar algumas contas por matriz e filiais. Dessa maneira, quando existem essas contas diferenciadas, no que tange a configuração da integração contábil, será necessário utilizar dos centros de custos para possibilitar a separação dos lançamentos utilizando essas contas.

E para facilitar a conferência foi atribuído o filtro **"centros de custo"** à tela do livro razão, balancete, livro diário e balanço. Este recurso visa reduzir o universo de lançamentos contábeis, permitindo conferir mais facilmente as diferenças quando ocorrerem.

## Gerar Itens nos Serviços

É um assistente para geração de itens em lançamentos das notas fiscais de prestação de serviços que não tem este dado informado e este é obrigatório. Ou seja, inclui os lançamentos dos itens de uma só vez e em todas as notas.

Para que possa utilizar deste processo, alguns dados devem ser informados corretamente no lançamento fiscal. Primeiramente o modelo da nota fiscal deve ser 00. Outros dados que devem ser preenchidos corretamente é as informações na aba 1-Tributos, pois será com base nesta aba que os itens serão inclusos.

Depois de efetuado todos os lançamentos das notas fiscais, poderá ser efetuado a geração dos itens, para isto acesse o menu >>Apoio >>Assistentes >>Fiscal >>Gerar Itens nos Serviços. Informe o período dos lançamentos e obrigatoriamente a mercadoria. Como demonstra o exemplo a

| 🧑 Gerar Itens nos Se | rviços 🗙                  |
|----------------------|---------------------------|
| [31/08/2014] (3/1    | ) DEMONSTRAÇÃO LTDA       |
| Data Inicial         | 01/09/2014                |
| Data Final           | 30/09/2014 😰              |
| Mercadoria           | SERVIÇOS PRESTADOS 14.158 |
| 🖉 Executar           |                           |

E por fim, execute a geração e pronto. Consulte os lançamentos fiscais para saber se foram inclusos corretamente os dados dos produtos.

# Convênio do Sistema Rumo com Faculdades

Devido a grande demanda do mercado por profissionais contábeis qualificados, a Priori está ampliando seu programa de parceria com universidades que tenham cursos na área contábil. Através deste programa, a Priori fornece gratuitamente o sistema contábil para instalação nos laboratórios de informática e uma versão acadêmica para o aluno praticar em casa. Ainda, fornece capacitação para os docentes e ministra palestras para os acadêmicos. Se você empresário contador tiver interesse em qualificar pessoas com experiência prática em sistemas, ou você acadêmico do setor contábil que gostaria de incrementar seu currículo, basta nos indicar a universidade mais próxima para que possamos firmar uma parceria.

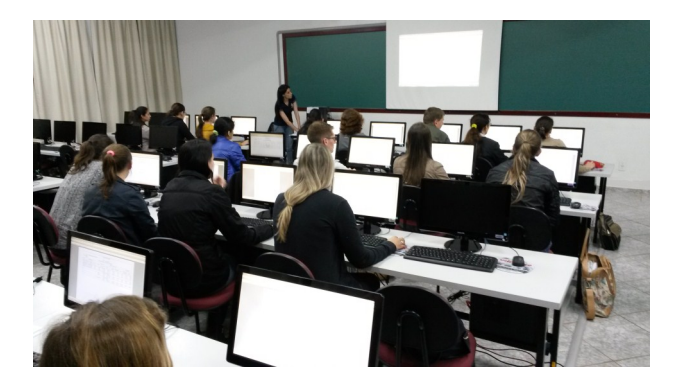

Acadêmicos da FALURB de Marechal Cândido Rondon/PR tendo aula prática no sistema contábil Rumo.

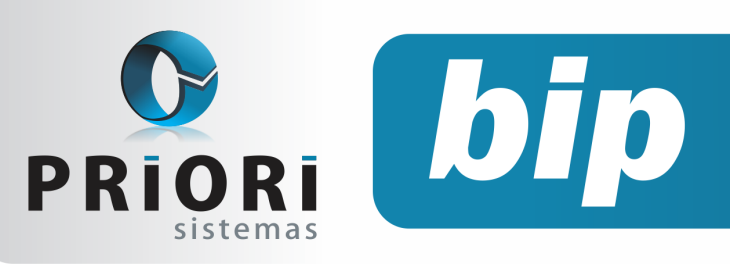

Edição 50

Outubro de 2014

# Confira o conteúdo das edições anteriores...

#### Edição 049-Setembro/2014

- Novas Configurações de Plano de Saúde •
- Alterações no Rumo para o CAGED
- Cuidado ao Instalar o Programa DAPI .
- Data de Entrada ao Importar Notas do Site
- Importação de Extrato Bancário

#### Edição 048-Agosto/2014

- CAGED Portaria TEM N°1.129/14
- Listagem de Líquidos
- EFD ICMS-IPI- Erro de Estrutura
- Copiar Códigos ou Regras Contábeis

#### Edição 047-Julho/2014

- Informações Sobre CAGED
- Sincronização da Integração Contábil
- Relatório-Aviso de Vencimentos
- Geração do Bloco I no Rumo
- Livro Diário-Completo

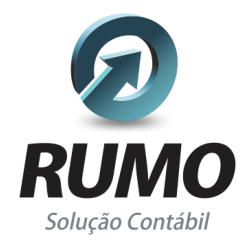

### Folha de Pagamento

Recibos de pagamento, Férias, Rescisões, RAIS, DIRF, CAGED, SEFIP, GRRF, GPS, IRRF...

## Contabilidade

SPED Contábil, importação de extratos bancários, Diário, Razão, Balancete ... Agilize seu trabalho alterando lançamentos diretamente a partir de razão e diário em tela.

## LALUR

Apuração do lucro real, parte A e B. Integrado aos lançamentos contábeis e impressão do livro oficial.

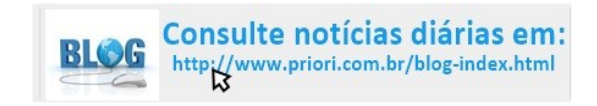

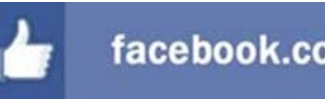

### facebook.com/priori

## CIAP

Cadastro dos bens, controle dos créditos, integrado à apuração do ICMS, livro modelos C e D.

### **Escrita Fiscal**

Apuração de ICMS, ISS, PIS, COFINS, Simples Nacional, Emissão de Livros de Entrada e Saída, SPED Fiscal, DACON, Importação de NFe...

## Cópia de Segurança

Com este módulo, o sistema faz diariamente uma cópia de segurança e a envia para o Data Center da Priori.

A segurança de seus dados fora de sua empresa.

(45) 3254 - 2405 www.priori.com.br falecom@priori.com.br Rua Paraná, 1000 - Sala 2 Caixa Postal 26, CEP. 85.960-000 Marechal Candido Rondon - Paraná.